## Rédacteur : Insérer un lien dans un article

Rédact 5

| Je fais                                                                                                    | Je vois                                                                                                    |
|----------------------------------------------------------------------------------------------------|----------------------------------------------------------------------------------------------------|
| Je saisis mon texte dans l'éditeur.<br>Je sélectionne le texte (ou l'image) sur lequel je<br>veux créer le lien.<br>Je clique sur l'icône                                                                                                    | http://www.ec-epmsabsv.org - Editeur GuppY - Microsoft Internet Explorer I Source I & R & R & R & R & R & R & R & R & R &                                                                                                    |
| La fenêtre « <i>Propriétes de Lien – Dialogue de<br/>page Web</i> » s'ouvre.<br>Je choisis le type de lien dans le menu<br>déroulant :<br>• URL (par défaut)<br>• Ancre dans cette page<br>• E-Mail<br>Je clique ensuite sur « <i>Parcourir le serveur</i> »<br>pour aller chercher le document si le lien doit se<br>faire sur un fichier.                                                                                                    | Propriétés de Lien Dialogue de page Web  Propriétés de Lien Informations sur le Lien Destination Avancé Type de Lien URL Protocole URL http:// V Parcourir le Serveur  OK Annuler http://www.ec-epmsabsv.org/inc/fc @ Internet Image 2                                                                     |
| Dans la fenêtre qui s'ouvre, je choisis le<br>répertoire dans lequel se trouve le fichier :  <br>file (textes)<br>img (dessins)<br>photo<br>pages (pages html)<br>flash (animation Flash)                                                                                                    | http://www.ec-epmsabsv.org - Charger un fichier - Microsoft Internet     Répertoire :   file     Cliquer ici pour :     file     circulaires     document     formulaire     jeux     potagerextraordinaire     Image 3                                                                                    |
| Dans le répertoire choisi qui peut contenir des<br>sous-répertoires (comme ici avec le répertoire<br><i>circulaires</i> dans le répertoire <i>file</i> ), je sélectionne<br>le fichier désiré.<br>Je clique dessus pour le sélectionner.<br>Comme pour les photos, si le fichier n'est pas sur<br>le serveur, je peux le charger de mon ordinateur<br>sur le site en cliquant sur le bouton<br>« <b>Parcourir</b> ». (Cf écrans 6, 7 et 8 de la fiche<br>« <b>Rédact3</b> ») | http://www.ec-epmsabsv.org - Charger un fichier - Microsoft Interne<br>Répertoire : file/circulaires Cliquer ic<br>calendrier2008-2009.pdf<br>calendrier2008-2009.pdf<br>expo-photos.pdf<br>familles_rurales.pdf<br>fiche_inscription2007-2008.pdf<br>true inscription2008-2009.pdf<br>frais-scolarite.pdf |

| Je reviens à la fenêtre « <b>Propriétes de Lien –</b><br><b>Dialogue de page Web</b> » (cf image 2) mais avec<br>la ligne URL de compléter.<br>Elle contient l'adresse exacte du fichier avec<br>lequel on veut faire un lien.<br>Par défaut, le « <b>Protocole</b> » devant l'URL est<br>«http://».<br>Il peut être aussi : Protocole URL<br>http:// Newsec                                                                                                    | Propriétés de Lien Dialogue de page Web  Propriétés de Lien Informations sur le Lien Destination Avancé Type de Lien URL WURL WURL WURL WURL WURL WURL WURL                                                                                                    |
|----------------------------------------------------------------------------------------------------|----------------------------------------------------------------------------------------------------|
| Je clique sur l'onglet <i>«Destination»</i> de la fenêtre<br><i>«Propriétes de Lien – Dialogue de page Web»</i> .<br>Là, je décide si mon lien s'ouvrira dans une<br><fenêtre popup="">, dans la <même fenêtre=""> ou<br/>dans une <nouvelle (blank)="" fenêtre="">. J<br/>L'option «Nouvelle fenêtre» est souvent<br/>préférable car elle permet de garder la fenêtre<br/>d'origine ouverte.</nouvelle></même></fenêtre>                                                                                                    | Propriétés de Lien Dialogue de page Web     Propriétés de Lien     Informations sur le Lien     Destination     Nouvelle Fenêtre (_blank)     Cadres     Cadres     Construction     Codes     Codes |
| L'onglet « <i>Avancé</i> » contient des options dont on<br>peut se passer pour l'instant. Je clique alors sur<br>OK.<br>Je reviens alors dans l'éditeur (cf Image 1). Si le 1                                                                                                    | OK Annuler<br>http://www.ec-epmsabsv.org/inc/fc @ Internet<br>Image 7<br>lien doit désigner l'adresse d'une page internet, je                                                                                                    |
| la saisis dans la case URL (ex : <u>www.ec85.net</u> ).<br>Je n'oublie pas d'enregistrer.<br>Je vérifie si mon lien fonctionne.                                                                                                    | Enregistrer                                                                                                    |
| I'école St Augustin Belleville-sur-Vie - Ecole Infos. Fichier Edition Affichage Favoris Outils ? Précédente - O - R O - Recher Adresse @ http://www.ec-epmsabsv.org/articles.php?ing=fr&pc Guppytrucs - R - O - R O - R O - | Documents administratifs - Microsoft Internet Ex         rcher                                                                                                    |